## 한밭대학교 모바일 APP 전자출결 가이드

2022.04.26

목 차

| 내용       | 페이지 |
|----------|-----|
| 전자출결     | 3   |
| 1. 교수사용자 | 3   |
| 2. 학생사용자 | 6   |
|          |     |
|          |     |
|          |     |
|          |     |
|          |     |
|          |     |
|          |     |
|          |     |
|          |     |
|          |     |
|          |     |
|          |     |
|          |     |
|          |     |

## 전자출결

한밭대학교 모바일APP 전자출결은 최신버전업데이트를 받아야 하며, 안드로이드 및 IOS 기종에 구분없 이 정상작동합니다.

1. 교수사용자

교수사용자는 당일 출결할 강의를 선택하여 OTP번호를 생성하고 종료하여 전자출결을 진행합니다. 생성된 번호를 학생에게 전달하고 현재 출결된 진행상황을 확인할 수 있습니다.

로그인후 '전자출결' 메뉴를 선택하면 로그인한 교수의 당일 수업의 시간표 목록이 출력됩니다. 출석체크를 할 강의를 선택합니다.

\* 연속된 수업은 어떤 시간의 강좌를 선택해도 무관합니다.

예) 이동통신네크워크 6~9 일 때 > 6교시 이동통신네트워크 혹은 8교시 이동통신네트워크를 선택해도 동일한 강의 출결.

| 황 😁    | 2          | 그아웃 | <    |
|--------|------------|-----|------|
| 공지사항   |            |     | □ 4월 |
| 전자출결   |            |     | 교사   |
| 전자총결   | <b>a</b> a | 조회  | 1    |
| 시간표    |            |     | 2    |
| 설문조사   |            |     | 4    |
| 실문조사현황 | 설문         | 조사  | 5    |
| 공지사항   |            |     | 6    |
| 공지사항   |            |     | 7    |
|        |            |     | 9    |
|        |            |     | 10   |
|        |            |     | 11   |
|        |            |     | 12   |
|        |            |     | 13   |
|        |            |     | 14   |
|        |            |     | 15   |

| - 4 <u>m</u> 0 |             |      |
|----------------|-------------|------|
| 교시             | 강의명         | 강의   |
| 1              |             |      |
| 2              |             |      |
| 3              |             |      |
| 4              |             |      |
| 5              |             |      |
| 6              | 이동통신네트워크    | 자동화괸 |
| 7              | 이동통신네트워크    | 자동화괸 |
| 8              | 이동통신네트워크    | 자동화괸 |
| 9              | 이동통신네트워크    | 자동화괸 |
| 10             | 다학제간캡스톤디자인1 |      |
| 11             | 다학제간캡스톤디자인1 |      |
| 12             |             |      |
|                |             |      |

전자출결 생성화면에서 'OTP 생성' 버튼을 선택하면 4자리 번호를 생성하고, 생성된 번호를 학생들에게 전달하여 학생들은 전달받은 번호를 입력하여 출결을 진행합니다.

| <                                    | 전자출결                                               |                                     |   | <                                                    | 전자출결                                                           |                                    |
|--------------------------------------|----------------------------------------------------|-------------------------------------|---|------------------------------------------------------|----------------------------------------------------------------|------------------------------------|
| 전기                                   | 자출결 OTP 싱                                          | 냉성                                  |   | 생성된 숫지<br>학생들에게                                      | 바를 OTP 심                                                       | 경                                  |
|                                      |                                                    |                                     | L | 5                                                    | 0 0                                                            | 2                                  |
|                                      | OTP 생성                                             |                                     |   |                                                      | OTP 생성                                                         |                                    |
| 2                                    | OTP 종료                                             |                                     |   |                                                      | OTP 종료                                                         |                                    |
| 묘 총 : 28명<br>4<br><sup>화번</sup>      | / 출석인원 0명<br><sup>하과</sup>                         | 3<br>새로고침                           |   | · 총 : 28명                                            | / 출석인원 0명                                                      | 새로고침                               |
| 2015                                 |                                                    | 이름                                  |   | 75                                                   | 44                                                             | 이름                                 |
| 2010                                 | 컴퓨터공학과                                             | <b>이름</b><br>정                      |   | 2015                                                 | 컴퓨터공학과                                                         | <b>이름</b><br>정                     |
| 2016                                 | 러 지 지 지 지 지 지 지 지 지 지 지 지 지 지 지 지 지 지 지            | <b>이름</b><br>정<br>연                 |   | 2015<br>2016                                         | 적과<br>컴퓨터공학과<br>컴퓨터공학과                                         | <b>이름</b><br>정<br>연                |
| 2016<br>2016                         | 러구<br>컴퓨터공학과<br>컴퓨터공학과<br>컴퓨터공학과                   | <b>이름</b><br>정<br>연<br>정            |   | 2015<br>2016<br>2016                                 | 적과<br>컴퓨터공학과<br>컴퓨터공학과<br>컴퓨터공학과                               | <b>이름</b><br>정<br>연<br>정           |
| 2016<br>2016<br>2016<br>2016         | 지 지 지 지 지 지 지 지 지 지 지 지 지 지 지 지 지 지 지              | <b>이름</b><br>정<br>연<br>정            |   | 2015<br>2016<br>2016<br>2016                         | 적과<br>컴퓨터공학과<br>컴퓨터공학과<br>컴퓨터공학과<br>컴퓨터공학과                     | <b>이름</b><br>정<br>연<br>정<br>박      |
| 2016<br>2016<br>2016<br>2016<br>2017 | <br>컴퓨터공학과<br>컴퓨터공학과<br>컴퓨터공학과<br>컴퓨터공학과<br>컴퓨터공학과 | <b>이름</b><br>정<br>연<br>정<br>박<br>권  | > | 2015<br>2016<br>2016<br>2016<br>2016<br>2017         | 적과<br>컴퓨터공학과<br>컴퓨터공학과<br>컴퓨터공학과<br>컴퓨터공학과<br>컴퓨터공학과           | <b>이름</b><br>정<br>연<br>정<br>상<br>박 |
| 2016<br>2016<br>2016<br>2017<br>2017 | 지 지 지 지 지 지 지 지 지 지 지 지 지 지 지 지 지 지 지              | <b>이름</b><br>정<br>연<br>정<br>박_<br>권 | > | 2015<br>2016<br>2016<br>2016<br>2016<br>2017<br>2017 | 적과<br>컴퓨터공학과<br>컴퓨터공학과<br>컴퓨터공학과<br>컴퓨터공학과<br>컴퓨터공학과<br>컴퓨터공학과 | <b>이름</b><br>정<br>연<br>정<br>박<br>권 |

|   | 항목        | 설명                                                  |
|---|-----------|-----------------------------------------------------|
| 1 | OTP 생성    | OTP 번호 4자리를 생성                                      |
| 2 | OTP 종료    | OTP 전자출결 종료<br>- 완료된 후 종료를 선택하여 전자출결을 <b>반드시 종료</b> |
| 3 | 출결상태 새로고침 | 출결 진행상황을 새로고침 버튼을 선택하여 확인                           |
| 4 | 강의 학생목록   | 해당강의의 대상 학생목록을 확인                                   |

OTP 생성 후 학생들이 번호를 입력하면 '새로고침' 버튼을 선택하여 출결 진행상황을 확인할 수 있으며 'OTP 종료' 버튼을 선택하여 출결을 완료합니다. 'OTP 종료' 버튼을 선택하여 출결을 완료하면 '출석'이 된 학생 외 출석을 하지않은 학생들은 자동으로 '결석'으로 처리됩니다.

※ OTP 종료한 시점부터는 학생이 4자리 번호를 입력해도 출석이 되지않습니다.

※ 출결이 완료되면 반드시 'OTP 종료' 버튼을 선택하여 전자출결을 완료해야합니다.

| <b>〈</b> 전자출결                          |                                                                                                    |                                             |                                 |  | < | 전기                      | 자출결                                                                  |                                               |                                                                                                    |
|----------------------------------------|----------------------------------------------------------------------------------------------------|---------------------------------------------|---------------------------------|--|---|-------------------------|----------------------------------------------------------------------|-----------------------------------------------|----------------------------------------------------------------------------------------------------|
| 전자출결 OTP 생성                            |                                                                                                    |                                             | _                               |  |   | 전자출결                    | OTP 생                                                                | 성                                             |                                                                                                    |
|                                        | отг                                                                                                    | 9 생성                                        |                                 |  |   |                         | от                                                                   | 오생성                                           |                                                                                                    |
| OTP 종료                                 |                                                                                                    |                                             |                                 |  |   | OTI                     | 종료                                                                   |                                               |                                                                                                    |
|                                        |                                                                                                    |                                             |                                 |  |   | _                       |                                                                      |                                               |                                                                                                    |
| 총                                      | · : 28명 / 출석(<br><sup>학과</sup>                                                                                                    | 인원 1명<br><sub>이름</sub>                      | 새로고침<br>충경                      |  |   | <b>□</b> 총              | • : 28명 / 출석'<br><sub>학과</sub>                                       | 인원 1명<br><sub>이름</sub>                        | 새로고침                                                                                                    |
| · 杏                                    | : 28명 / 출석<br>학과<br><sup>컴퓨터공학과</sup>                                                                                                    | 인원 1명<br>이름<br><sub>정</sub>                 | 새로고청<br>출결<br>출석                |  |   | <b>二</b> 杏              | •:28명 / 출석'<br>학과<br>컴퓨터공학과                                          | 인원 1명<br>이름<br>정                              | 새로고청<br>출결<br>출석                                                                                                    |
| <b>杏</b><br>し<br>う                     | : 28명 / 출석<br>학과<br>컴퓨터공학과<br>컴퓨터공학과                                                                                                    | <b>인원 1명</b><br>이름<br>정<br>연                | 새로고침<br>출결<br>출석                |  |   | <b>口</b> 杏<br>し<br>う    | •: 28명 / 출석<br>학과<br>컴퓨터공학과<br>컴퓨터공학과                                | <b>인원 1명</b><br>이름<br>정<br>연                  | 새로고칭<br>출결<br>출석<br>결석                                                                                                    |
| 杏<br>1<br>3                            | *:28명 / 출석       학과       컴퓨터공학과       컴퓨터공학과       컴퓨터공학과       컴퓨터공학과                                                                     | <b>인원 1명</b><br>이름<br>정<br>연<br>정           | 새로고칭<br>출결<br>출석<br>-           |  |   | □ 杏<br>1<br>3           | •:28명 / 출석<br>학과<br>컴퓨터공학과<br>컴퓨터공학과<br>컴퓨터공학과                       | <b>인원 1명</b><br>이름<br>정<br>연<br>정             | 새로고칭<br>출결<br>출석<br>결석<br>결석                                                                                                    |
| 考<br>し<br>う<br>う                       | : 28명 / 출석<br>학과<br>컴퓨터공학과<br>컴퓨터공학과<br>컴퓨터공학과<br>컴퓨터공학과                                                                                    | <b>인원 1명</b><br>이름<br>정<br>연<br>정<br>박      | 새로고청<br>출결<br>출석<br>-<br>-      |  |   | L<br>5<br>5             | • : 28명 / 출석<br>학과<br>컴퓨터공학과<br>컴퓨터공학과<br>컴퓨터공학과<br>컴퓨터공학과           | <b>인원 1명</b><br>이름<br>정<br>연<br>정             | 새로고칭<br>출결<br>출석<br>결석<br>결석<br>결석                                                                                                    |
| ************************************** | <ul> <li>*: 28명 / 출석</li> <li>학과</li> <li>컴퓨터공학과</li> <li>컴퓨터공학과</li> <li>컴퓨터공학과</li> <li>컴퓨터공학과</li> <li>컴퓨터공학과</li> <li>컴퓨터공학과</li> </ul> | <b>인원 1명</b><br>이름<br>정<br>연<br>정<br>박<br>권 | 새로고청<br>출결<br>출석<br>-<br>-<br>- |  | > | 口 杏<br>1<br>3<br>5<br>7 | •:28명 / 출석<br>학과<br>컴퓨터공학과<br>컴퓨터공학과<br>컴퓨터공학과<br>컴퓨터공학과             | <b>인원 1명</b><br>이름<br>정<br>연<br>정<br>박_<br>권  | <mark>새로고칭</mark><br>출석<br>결석<br>결석<br>결석<br>결석                                                                                                    |
| 杏<br>1<br>5<br>7<br>3                  | * : 28명 / 출석<br>학과<br>컴퓨터공학과<br>컴퓨터공학과<br>컴퓨터공학과<br>컴퓨터공학과<br>컴퓨터공학과                                                                        | <b>인원 1명</b><br>이름<br>정<br>연<br>정<br>박<br>권 | 새로고청<br>출결<br>출석<br>-<br>-<br>- |  | > | L<br>5<br>7<br>3        | • : 28명 / 출석<br>학과<br>컴퓨터공학과<br>컴퓨터공학과<br>컴퓨터공학과<br>컴퓨터공학과<br>컴퓨터공학과 | <b>인원 1명</b><br>이름<br>정<br>연<br>정<br>박 -<br>권 | 새로고칭         출결         출석         결석         결석         결석         결석         결석         결석         결석         결석         결석         결석         결석         결석         결석         결석         결석         결석 |

## 2. 학생사용자

학생은 교수사용자에게 생성된 OTP 번호 4자리를 전달받고 등록만하면 출결이 완료됩니다. 출결은 입력한 4자리 번호를 기준으로 생성된 교수사용자의 강의를 확인하고 당일 수업할 강의를 학생이 등록한 강의에서 자동으로 찾아 출결을 진행합니다.

| <del></del> 정 땡 | 로그아웃   |   | 전자출결           |
|-----------------|--------|---|----------------|
| 공지사항            |        |   |                |
| 학생정보조회          |        |   | 전자출결 인증번호 4자리를 |
| 학적부             | UNIT정보 |   | 입력해주세요.        |
| 전자출결            |        |   |                |
| 전자총결            | 출결조회   |   |                |
| 시간표             |        |   |                |
| 설문조사            |        |   |                |
| 설문조사            |        |   |                |
| 개인정보동의관리        |        |   |                |
| 개인정보동의<br>관리    |        |   |                |
| 공지사항            |        |   |                |
| 공지사항            |        | > |                |
|                 |        |   |                |

## 전자출결 화면으로 이동한뒤 **전달받은 4자리 번호를 입력**하면 출결완료

| ✔ 전자출결                    | 전자출결                       |
|---------------------------|----------------------------|
| 전자출결 인증번호 4자리를<br>입력해주세요. | 전자출결 인증번호 4자리를<br>입력해주세요.  |
| 5 8 8 2                   | 5 8 8 2                    |
| 확인                        | 박인<br>출석체크가 완료되었습니다.<br>확인 |
|                           | >                          |
| [ 4자리 번호를 입력 ]            | [ 전자출결 정상완료 ]              |

이미 출결이 종료되었거나 당일 수업이 없거나 번호를 잘못입력하거나 또는 이미 출석이 완료, 중복된 경 우에는 등록이 되지않습니다.

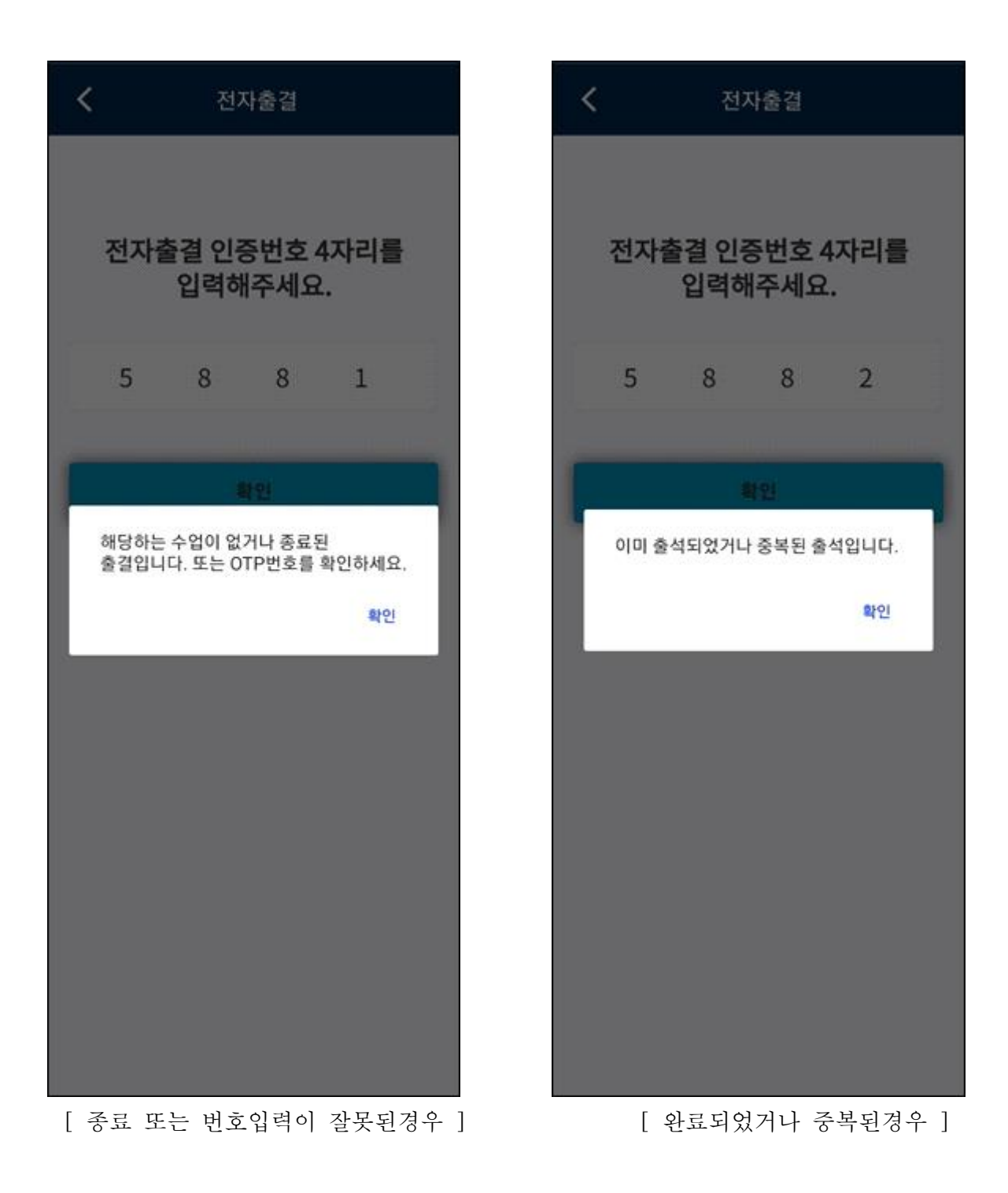